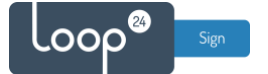

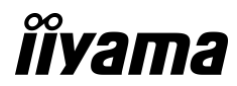

## liyama - LoopSign Deployment Guide

Deployment of LoopSign to your liyama display is very easy. LoopSign utilizes its Android app on liyama's custom Android OS to play content.

Connecting the display to ethernet is always highly recommended, but wifi connections will usually work as well, given a strong and stable wifi connection.

## Content

| 1. | Go tl | nrough the first-time setup menu                         | 2  |
|----|-------|----------------------------------------------------------|----|
| 2. | Chec  | k date/time settings and install the LoopSign player app | 4  |
|    | 2.1   | Date & time settings                                     | 4  |
|    | 2.2   | Install the LoopSign Player app                          | 7  |
|    | 2.3   | Set LoopSign Player as the Custom app                    | 9  |
| 3. | Set a | utomatic on/off for the display and launch LoopSign      | 11 |
|    | 3.1   | Set schedule for automatic on/off                        | 11 |
|    | 3.2   | Launch the LoopSign Player app                           | 13 |
| 4. | Enro  | II the display on your LoopSign account                  | 14 |

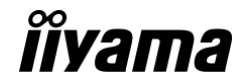

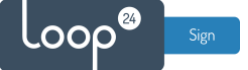

## 1. Go through the first-time setup menu

When booting the display for the first time, you have to go through liyama's first-time setup menu. There you'll set language and network, before being asked to clone setup files from SD card or USB. Skip this step by pressing the right arrow button on the remote. Skip the Signage settings as well in the next step, before making sure to set the *Auto power off* setting to *off* in the final Power Settings step.

|                                                     | Language     |                                                              |           |   |
|-----------------------------------------------------|--------------|--------------------------------------------------------------|-----------|---|
| Language                                            |              | English                                                      | 0         |   |
|                                                     |              | Deutsch                                                      |           |   |
| $\otimes$                                           |              | Français                                                     |           |   |
| Network                                             |              | Italiano                                                     |           |   |
|                                                     |              | Español                                                      |           | > |
| 67                                                  |              | Русский                                                      |           |   |
| Clone                                               |              | Polski                                                       |           |   |
|                                                     |              | Nederlands                                                   |           |   |
|                                                     |              | Dansk                                                        |           |   |
| Signage                                             |              | Svenska                                                      |           |   |
|                                                     |              | Suomi                                                        |           |   |
| Settings                                            | 1000         | Norsk Dukine                                                 |           |   |
| Power Setting                                       |              |                                                              |           |   |
|                                                     |              |                                                              |           |   |
| Language                                            | Network      | Press OK button to set when selected                         |           |   |
| Language                                            | Network      | Press OK button to set when selected                         | Connected |   |
| Language<br>Network                                 | Network      | Press OK button to set when selected                         | Connected |   |
| Language<br>Network                                 | Network      | Press OK button to set when selected                         | Connected | , |
| Language<br>Network                                 | Network<br>< | Press OK button to set when selected                         | Connected | , |
| Language<br>Network                                 | Network<br>< | Press OK button to set when selected                         | Connected | , |
| Language<br>Network                                 | Network      | Press OK button to set when selected                         | Connected | , |
| Language<br>Language<br>Network<br>Clone            | Network<br>< | Press OK button to set when selected                         | Connected | , |
| Language<br>Language<br>Network<br>Clone<br>Signage | Network      | Press OK button to set when selected  C Ethernet  WLAN       | Connected | , |
| Language<br>Language<br>Network<br>Clone<br>Signage | Ketwork      | Press OK button to set when selected<br>© Ethernet<br>O WLAN | Connected | > |

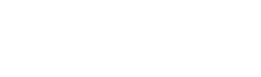

诏

Clone

Signage

Power Settings

<

loop®

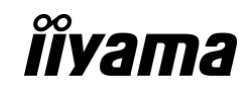

| EN             | Clone                                                                                                    |   |
|----------------|----------------------------------------------------------------------------------------------------|---|
| Language       | Clone Media Files into Internal<br>Please select clone source<br>Clone media files from SD card<br>Clone media files from USB storage |   |
| Clone          | <                                                                                                    | > |
| Signage        |                                                                                                    |   |
| Power Settings |                                                                                                    |   |
| EN             | Signage                                                                                                    |   |
| Language       | Please connect to the server Signage display name PDdc62942d1da6                                                                      |   |
|                | Account/Organization ID 0001                                                                                                    |   |
| Network        | Server Address liyama-cms.com                                                                                                    |   |

Storage Path Internal storage

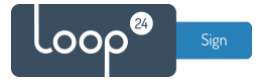

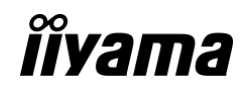

| EN             | Power Settings                                                                              |
|----------------|---------------------------------------------------------------------------------------------|
| Language       | If there is no operation within the specified time, the device will automatically shutdown. |
| $\otimes$      | Auto power off                                                                              |
| Network        |                                                                                             |
| 62             | <                                                                                           |
| Clone          |                                                                                             |
| æ              |                                                                                             |
| Signage        |                                                                                             |
| (P)            |                                                                                             |
| Power Settings |                                                                                             |

# 2. Check date/time settings and install the LoopSign player app

### 2.1 Date & time settings

Press the Home button on the remote and enter the Android launcher. From here, enter the Settings app and navigate to System  $\rightarrow$  Date & time, and then enable automatic syncing and set the correct time zone.

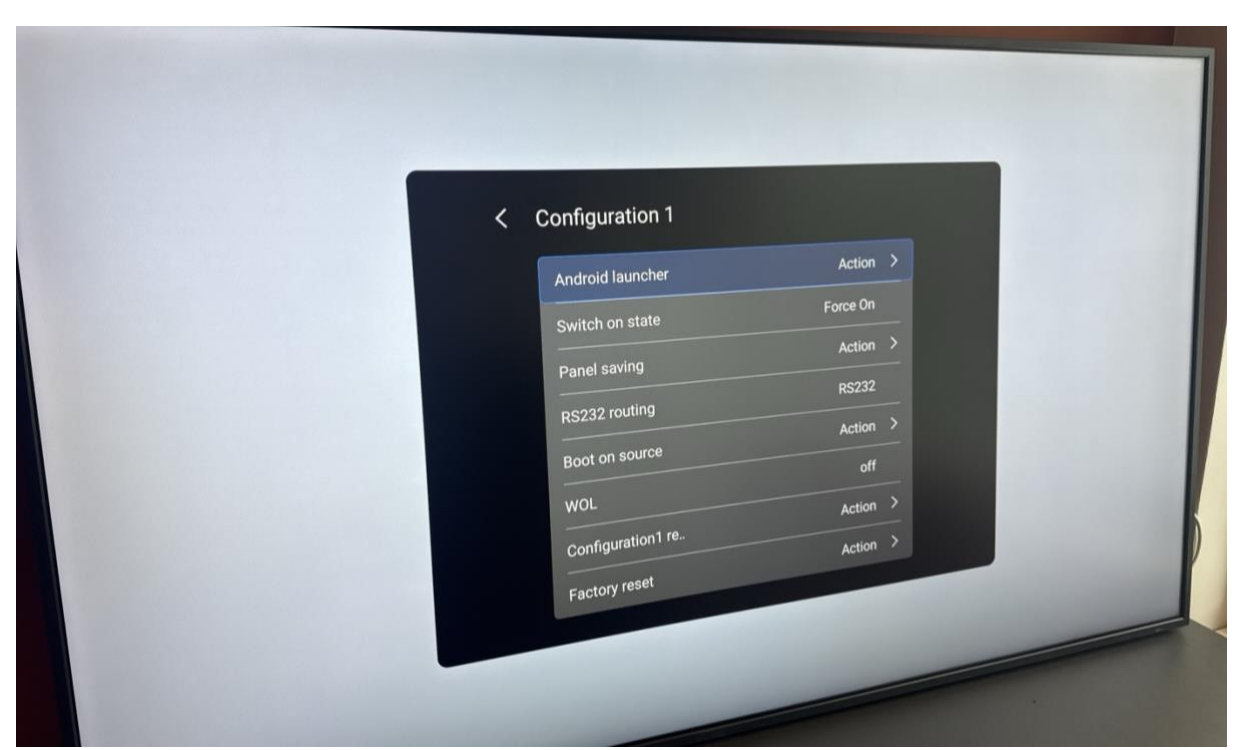

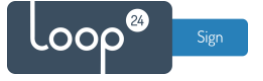

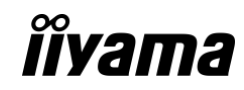

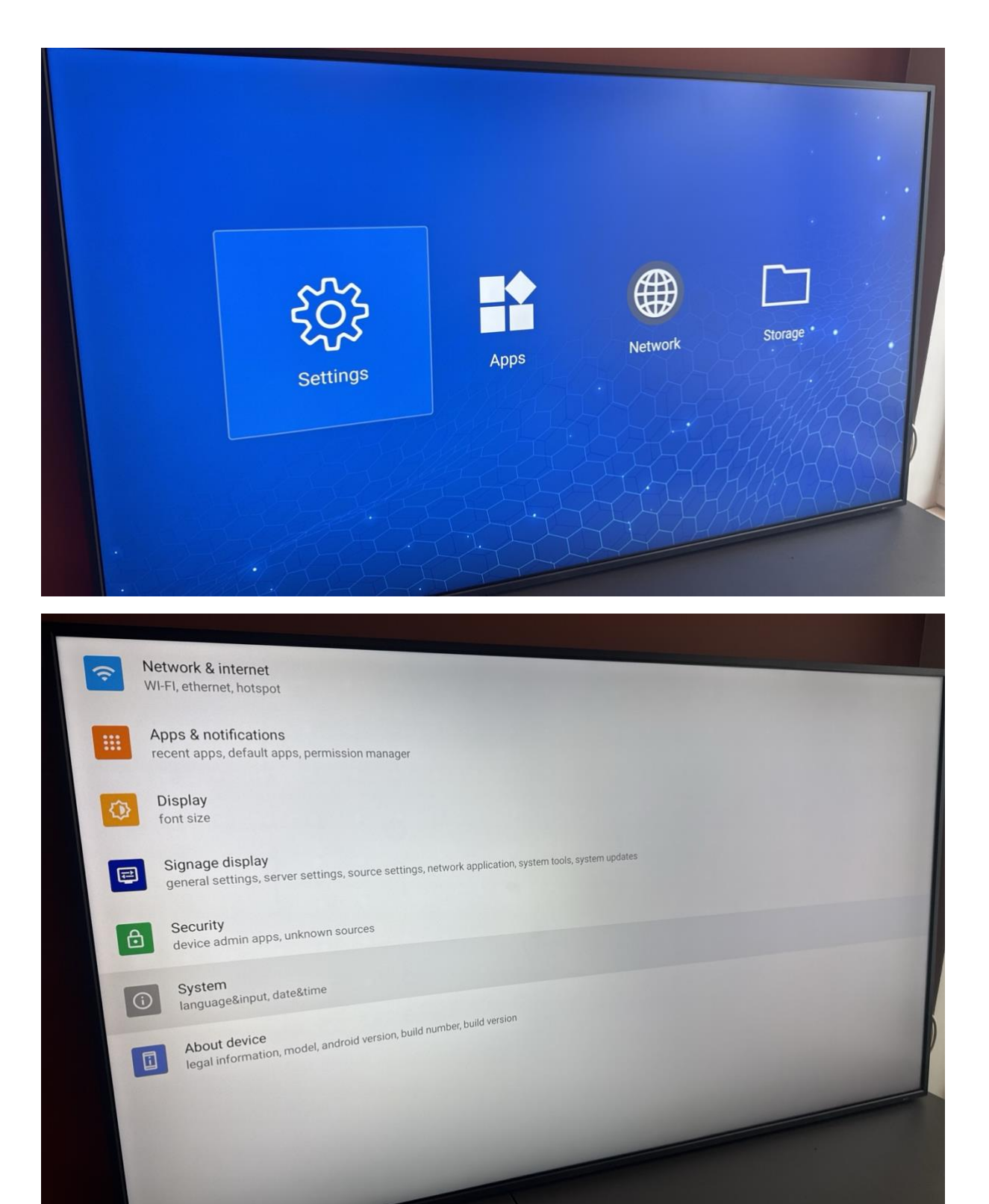

![](_page_5_Picture_0.jpeg)

![](_page_5_Picture_1.jpeg)

| Use network-provided time                             |  |
|-------------------------------------------------------|--|
| Date<br>January 24, 2025                              |  |
| Time<br>11:58                                         |  |
| Time zone<br>GMT+01:00 Central European Standard Time |  |
| Ntp server<br>time.android.com                        |  |
|                                                       |  |

![](_page_6_Picture_0.jpeg)

![](_page_6_Picture_1.jpeg)

#### 2.2 Install the LoopSign Player app

Download the LoopSign Player app either directly on the screen using the built-in browser or download it to your computer and put it on a memory stick (FAT32 recommended) which you can connect to the screen.

Download link: https://loop24.no/lspdm.apk

Open the Storage app from the screen's Android launcher, and from there find and install the LoopSign Player app file.

![](_page_6_Picture_6.jpeg)

![](_page_6_Picture_7.jpeg)

![](_page_7_Picture_0.jpeg)

![](_page_7_Picture_1.jpeg)

|                   |    |                                 | Browse by types        | All files         |   |                 |
|-------------------|----|---------------------------------|------------------------|-------------------|---|-----------------|
|                   | 5  | Search files                    |                        |                   | Q |                 |
| Local storage     |    | Name                            | Date modified          | File size         |   |                 |
| 20.61 GB/32.00 GB |    | 3.0.81-loopsign-player-release  | e.apk 2025/01/22 08:50 | 4.0 KB<br>23.4 MB |   | FAT32           |
|                   |    | 3.0.64-loopmeeting-production   | apk 2024/12/17 10:43   | 27.6 MB           |   |                 |
| FAT32             |    | 3.0.77-loopsign-player-release. | apk 2024/11/27 18:43   | 164 MB            |   |                 |
|                   |    |                                 |                        |                   |   | 7.63 G8/8.00 GB |
| T                 | 14 | E l                             | -                      |                   |   |                 |
|                   |    |                                 |                        |                   |   |                 |
|                   |    |                                 |                        |                   |   |                 |
|                   |    |                                 |                        |                   |   |                 |

![](_page_7_Picture_3.jpeg)

![](_page_8_Picture_0.jpeg)

![](_page_8_Picture_1.jpeg)

#### 2.3 Set LoopSign Player as the Custom app

Open the Settings app from the screen's Android launcher and navigate to Signage display  $\rightarrow$  Source settings  $\rightarrow$  Custom app. Select LoopSign Player in the pop-up menu.

![](_page_8_Picture_4.jpeg)

![](_page_9_Picture_0.jpeg)

![](_page_9_Picture_1.jpeg)

![](_page_9_Figure_2.jpeg)

Edit media player

Edit browser player

Edit PDF player

Storage path /storage/emulated/0/Media files/

Custom app select app

Custom source name

![](_page_10_Picture_0.jpeg)

![](_page_10_Picture_1.jpeg)

| it media player         |                 |           |
|-------------------------|-----------------|-----------|
| cifiedia player         |                 |           |
| t browser player        |                 |           |
| dit PDF player          | Select app      |           |
| Otorego path            | Browser         | 0         |
| /storage/emulated/0/Mec |                 | 0         |
| Custom app              | Quicksupport    | ۲         |
| LoopSign Player         | LoopSign Player | 0         |
| Custom source name      | ESharePro       | 0         |
|                         | 6               |           |
|                         | Host            | Cancel OK |

# 3. Set automatic on/off for the display and launch LoopSign

### 3.1 Set schedule for automatic on/off

Press the Home button on the remote and navigate to Advanced option  $\rightarrow$  Schedule. Set your preferred for when the display should automatically turn on and off, as shown in the below example picture. (Remember to set Custom as the startup input.)

![](_page_10_Picture_6.jpeg)

![](_page_11_Picture_0.jpeg)

![](_page_11_Picture_1.jpeg)

|  | < | Advanced Option  |        |   |  |
|--|---|------------------|--------|---|--|
|  |   | No signal image  | Action |   |  |
|  |   | IR control       | Action |   |  |
|  |   | Power LED light  | on     |   |  |
|  |   | Tiling           |        |   |  |
|  |   | Off timer        | off    |   |  |
|  |   | Schedule         | Action | , |  |
|  |   | HDMI with One W  | off    |   |  |
|  |   | HDMI with one wi |        |   |  |
|  |   |                  |        |   |  |
|  |   |                  |        | - |  |
|  |   |                  |        |   |  |
|  | - |                  |        |   |  |

|  | < Schedule       |                |   |
|--|------------------|----------------|---|
|  | Schedule list    | 1              |   |
|  | Start time       | 08:00          | > |
|  | End time         | 18:00          | > |
|  | Input            | Custom         |   |
|  | Playlist         | None           | > |
|  | Days of the week | MON,TUE,WED,T. |   |
|  | Every week       |                | • |
|  | Enable           |                |   |
|  |                  |                |   |
|  |                  |                |   |

![](_page_12_Picture_0.jpeg)

![](_page_12_Picture_1.jpeg)

#### 3.2 Launch the LoopSign Player app

The last step of the setup is to switch to the Custom input of the display, to launch the LoopSign Player app. After a couple of seconds, your display's unique hash code will show, which you will use to enroll your display to your LoopSign account.

| CMS          | 1 Move 🐼 Ok 🖸 Play 🖬 Edit               |
|--------------|-----------------------------------------|
| File Manager | Play file                               |
| Media Player | Play order: Sequence Play mode: Auto 5s |
| PDF Player   | Picture style: Full                     |
| Custom       | Create list                             |
| Custom       |                                         |

![](_page_12_Picture_5.jpeg)

![](_page_13_Picture_0.jpeg)

![](_page_13_Picture_1.jpeg)

### 4. Enroll the display on your LoopSign account

Log in to LoopSign, and then click *Manage Screens*. After that, click *Devices* in the top menu. In the Devices overview, click *+Enroll* to add the display to your LoopSign account, using the hash code showing on the display. After that you can assign the display to a LoopSign screen to immediately have your display start playing your LoopSign content.

| ର ାଦ୍ଧ edit.loopsign.eu/admin-panel/companies/3360 |                           |                         |               |                             |                   | 9, 1     | r 0  | 0 2 | 1 |
|----------------------------------------------------|---------------------------|-------------------------|---------------|-----------------------------|-------------------|----------|------|-----|---|
|                                                    |                           |                         | Search        | Q                           | 🦉 UN U            | Jser Nan | ne ( | •   |   |
| dmin panel                                         |                           |                         |               |                             |                   |          |      |     |   |
| Example account                                    | Example account           | (Company)               |               |                             | 🖍 Edit C          | Compan   |      |     |   |
|                                                    | Name                      | Connects to             |               | Subscription Status         | Subscription Type | D.       |      |     |   |
|                                                    | Example account           | Loop24 - De<br>RESELLER | mo Reseller   | Active<br>3 SUBSCRIPTIONS   | Professional      |          |      |     |   |
|                                                    | ► Users (Example account) |                         |               |                             |                   | Invite U | Jser |     |   |
|                                                    | Screens                   |                         |               |                             | Mana              | ige Scre | ens  |     |   |
|                                                    | Name 🔻                    | Screen Group            | Link          |                             |                   |          |      | _   |   |
|                                                    | Example Screen 1          | (Default)               | https://play. | loopsign.eu/app/3360/775590 |                   | •        | 1    | ŵ   |   |
|                                                    | Example Screen 2          | (Default)               | https://play. | loopsign.eu/app/3360/852974 |                   | •        | 1    | ŵ   |   |
|                                                    | Example Screen 3          | (Default)               | https://play. | loopsign.eu/app/3360/219930 |                   | \$       | 1    | ŵ   |   |
|                                                    |                           |                         |               |                             |                   |          |      |     |   |
|                                                    |                           |                         |               |                             |                   |          |      |     |   |
|                                                    |                           |                         |               |                             |                   |          |      |     |   |

| Screens                                                                                |                                                                                             | Expand all                                                                                  | + Add group + Add screen                                                                    |
|----------------------------------------------------------------------------------------|---------------------------------------------------------------------------------------------|---------------------------------------------------------------------------------------------|---------------------------------------------------------------------------------------------|
| (Defsuit)     (Defsuit)     Example Screen 1     Example Screen 2     Example Screen 3 |                                                                                             |                                                                                             |                                                                                             |
|                                                                                        | Example Screen 1<br>https://play.loopsign.su/app/3360/775590 @<br>Last change by: User Name | Example Screen 2<br>https://play.loopsign.eu/app/3360/852974 &<br>Last change by: User Name | Example Screen 3<br>https://pisyl.oopsign.eu/app/3360/797620 (<br>Laat change by: User Name |
|                                                                                        |                                                                                             |                                                                                             |                                                                                             |

![](_page_14_Picture_0.jpeg)

![](_page_14_Picture_1.jpeg)

![](_page_14_Picture_2.jpeg)

| ADMIN PANEL SCREENS DEVICES M | EDIA BANK DASHBOARD TAGS TUTORIAL | 🦉 UN UserName 🕞 EN 🗸                      |
|-------------------------------|-----------------------------------|-------------------------------------------|
| Devices                       |                                   | data to .xdsx General settings + Enroll   |
| Online Offline Unassigned     | Add Device                        | Type X MG sates X P X App version X X X Y |
|                               |                                   |                                           |

![](_page_15_Picture_0.jpeg)

![](_page_15_Picture_1.jpeg)

| ● L LoopSign x +<br>→ ♂ @ (1; edit.loopsign.eu/companies,/3360/de | evices                     |                                        |                                                                                                    |
|-------------------------------------------------------------------|----------------------------|----------------------------------------|----------------------------------------------------------------------------------------------------|
|                                                                   | EL SCREENS DEVICES MEDIA B | ANK DASHBOARD TAGS TUTORIAL            | 🖉 UN User Name 🗭 EN 🗸                                                                                                    |
| Devices                                                           |                            | Search Q Expo                          | rt data to .xlsx General settings + Enroll                                                                                                    |
| Online Offline Unassigned                                         |                            | Name Assigned Scr<br>Android Version X | een Type X MAC address X IP X App version X X X X X X X X X X X X X X X X X X X                                                                             |
| Name                                                              | Type MAC address           | IP App version Android Version         | Serial number Use custom settings Action                                                                                                    |
| New display in office                                             | android                    | <b>3.0.81 11</b>                       | KA     Levue Actions       Edit       Delete       Assign       Reboot       Update       Make screenshot       Show screenshots       Edit custom settings |

| 🔹 🔹 🚺 LoopSign 🛛 🗙 🕂                         |                           |                            |                                                                             |                                         | •        |
|----------------------------------------------|---------------------------|----------------------------|-----------------------------------------------------------------------------|-----------------------------------------|----------|
| ← → ♂ ⋒ ≒ edit.loopsign.eu/companies/3360/de | evices                    |                            |                                                                             | @ ☆                                     |          |
|                                              | EL SCREENS DEVICES MEDIAB | ANK DASHBOARD TAGS TUTORI. | AL                                                                          | 🖉 UN User Name                          | 🕞 en 🖂   |
| Devices                                      |                           |                            |                                                                             | General settings                        | + Enroll |
| Online Offline Unassigned                    |                           | Norm<br>Andre              | Assigned Screen Type x MAC address<br>of Version x Senar number x Use custo | x IP x Appivenion x<br>msettings Action |          |
|                                              | Type MAC address          | Assign Device              | rsion Senal number Us                                                       |                                         |          |
| New display in office                        | android DC:62:94:2D:1D:A6 | SCREENS                    | NA                                                                          | Device Activ                            |          |

© Loop24 AS, Olaf Helsets vei 6, 0694 Oslo, Norway - info@loop24.no - https://loop24.no Page: 16

![](_page_16_Picture_0.jpeg)

![](_page_16_Picture_1.jpeg)

Congratulations! You've now successfully configured your display, enrolled it to your LoopSign account and assigned it to play content from a LoopSign screen.

| Everch     Search     C     Export data to x/six     General settings     + Enro       Inline     Offline     Unassigned     Unassigned     IP     App version     Android Version     Serial number     X       Name     Assigned Screen     Type     MAC address     IP     App version     Android Version     Serial number     Use custom settings     Action |                       |                  |         |            |          |                        |                 |                |                                       |              |          |
|----------------------------------------------------------------------------------------------------|-----------------------|------------------|---------|------------|----------|------------------------|-----------------|----------------|---------------------------------------|--------------|----------|
| Inline     Offline     Unassigned       Name     Assigned Screen     Type     X       Name     Assigned Screen     Type     MAC address     IP     X       Name     Assigned Screen     Type     MAC address     IP     App version     Android Version     X                                                                                                    | Jevices               |                  |         |            | Search   | Q                      | Export dat      | a to .xlsx     | Generals                              | settings     | + Enroll |
| Name Assigned Screen Type MAC address IP App version Android Version Serial number Use oustom settings Action                                                                                                    | Online Offline Unas   | signed           |         |            |          | Name As<br>Android Ver | Issigned Screen | Type X MAC add | ress X IP X Ap<br>stom settings Actio | py version X | ×        |
|                                                                                                    | Name                  | Assigned Screen  | Туре МА | AC address | IP       | App version            | Android Version | Serial number  | Use custom setting                    | is Action    |          |
| New display in office Example Screen 3 android android 3.0.81 11 NA Device Actions                                                                                                    | New display in office | Example Screen 3 | android |            | 200 Bits | 3.0.81                 | 11              | NA             |                                       | Device Acti  | ons 🗸    |
|                                                                                                    |                       |                  |         |            |          |                        |                 |                |                                       |              |          |
|                                                                                                    |                       |                  |         |            |          |                        |                 |                |                                       |              |          |
|                                                                                                    |                       |                  |         |            |          |                        |                 |                |                                       |              |          |
|                                                                                                    |                       |                  |         |            |          |                        |                 |                |                                       |              |          |
|                                                                                                    |                       |                  |         |            |          |                        |                 |                |                                       |              |          |
|                                                                                                    |                       |                  |         |            |          |                        |                 |                |                                       |              |          |
|                                                                                                    |                       |                  |         |            |          |                        |                 |                |                                       |              |          |
|                                                                                                    |                       |                  |         |            |          |                        |                 |                |                                       |              |          |

![](_page_16_Picture_4.jpeg)